### solute

INT. ATUICH

NSULTING

DESIGN

BRANDING = 2.5 Blocks (G2 h)

 $(\mathcal{I})$ 

REVIEW

# Anleitung

Manueller Download des Clicklog-Reports über API V3

www.solute.de

## solute<sup>0</sup>

### Anleitung: Manueller Download des Clicklog-Reports über API V3

Mit dieser Anleitung möchten wir Ihnen in drei Schritten erklären, wie Sie über die neue API-V3-Schnittstelle manuell an Ihre Clicklog-Reports gelangen.

**Zur Info:** Ab sofort werden bis auf weiteres keine "leeren" Clicklog-Reports bereitgestellt (leere Clicklogs = 0 Clickouts eines Partnerchannels).

Die Bereitstellung der Clicklog-Reports vom Vortag erfolgt auf circa 06:00 UTC (in Deutschland 08:00 Uhr Sommerzeit).

#### 1. Schritt: Anmeldung

A: Melden Sie sich mit Ihren Zugangsdaten unter dem Link <u>https://api.solutenetwork.com/content/v3/ui/</u> über "**Authorize**" an.

|                                        | /content/v3/openapi.json               |             | Explore    |
|----------------------------------------|----------------------------------------|-------------|------------|
| Solute Syndi                           | cation API <sup>ee</sup> <sup>ee</sup> |             |            |
| See the different resource description | in for detailed docs.                  |             |            |
| Servers<br>/content/v3 ×               |                                        | Authorize 🔒 | uthorize 🔒 |
|                                        |                                        |             |            |

- **B:** Geben Sie Ihren Username sowie Ihr Passwort **C:** ein und klicken Sie im Anschluss auf "**Authorize**".
- Schließen Sie nach erfolgreicher Anmeldung das Fenster durch einen Klick auf "**Close**" oder "**x**".

| × Available authorizations                                                      |                                                                                                    |
|---------------------------------------------------------------------------------|----------------------------------------------------------------------------------------------------|
| basic (http, Basic) Authorized Username: _prod_API Password: ****** Close Close | ×                                                                                                    |
|                                                                                 | Available authorizations       basic (http, Basic)       Authorized       Username: _prod_API       Password: ******       Close |

### solute

#### **D:** Sie sind nun angemeldet und befinden sich im Overview des API-Frontends:

| Supported by SMARTBEAR                                                                                                    | /content/v3/openapi.json                                                                                                    | Explor    |
|----------------------------------------------------------------------------------------------------|----------------------------------------------------------------------------------------------------|-----------|
| Solute Svndi                                                                                                    | cation API 🚥 🚥                                                                                                    |           |
| ntent/v3/openapi.json                                                                                                    |                                                                                                    |           |
| e the different resource description                                                                                                    | n for detailed docs.                                                                                                    |           |
|                                                                                                    |                                                                                                    |           |
| vers<br>content/v3 v                                                                                                    |                                                                                                    | Authorize |
|                                                                                                    |                                                                                                    |           |
|                                                                                                    |                                                                                                    |           |
| Exports Requires the "get                                                                                                    | exports" capability. See docs                                                                                                    |           |
| GET /export-files/                                                                                                    | exports" capability. See <u>docs</u> (export_id) Download an export the files are gzipped and in the format of the export. Save it with the extension "(format) gz".                                                                                                    |           |
| Exports Requires the "get<br>GET /export-files/<br>GET /exports Get the                                                                                                    | exports" capability. See <u>docs</u> {export_id} Download an export the files are gzipped and in the format of the export. Save it with the extension "(format) gz". Ist of existing exports with metadata. Only exports of the authenticated channel are returned.                                                                                                    |           |
| Exports     Requires the "get       GET     /export-files/       GET     /exports       GET     /exports/{exports/{exports/{exports/?exports/?exp | exports" capability. See docs         (export_id)       Download an export the files are gzipped and in the format of the export. Save it with the extension "(format) gz".         list of existing exports with metadata. Only exports of the authenticated channel are returned.         rt_id}       Get the metadata of a single export.                                                         |           |
| Exports Requires the "get<br>GET /export-files/<br>GET /exports Get the<br>GET /exports/{expo<br>Offers This is just a skeleto                                                                                                    | exports" capability. See docs         (export_id)       Download an export the files are gzipped and in the format of the export. Save it with the extension "(format) gz".         list of existing exports with metadata. Only exports of the authenticated channel are returned.         rt_id}       Get the metadata of a single export.         vexample end point. No data will be returned.   |           |
| Exports Requires the "get<br>GET /export-files/<br>GET /exports Get the<br>GET /exports/expo<br>Offers This is just a skeleto<br>GET /offers Get offer                                                                                                    | exports" capability. See docs         (export_id) Download an export the files are gzipped and in the format of the export. Save it with the extension "(format) gz".         list of existing exports with metadata. Only exports of the authenticated channel are returned.         rt_id} Get the metadata of a single export.         v/example end point. No data will be returned.         deta |           |

#### 2. Schritt: Ermittlung der Clicklog\_Report ID

A: Klicken Sie im nächsten Schritt auf den zweiten Reiter "Get /exports".

| Swagger.<br>Suggerine by SMARTBEAR | /content/v3/openapi.json                                                                                                  | Explore      |
|------------------------------------|----------------------------------------------------------------------------------------------------|--------------|
| Solute Syndi                       | cation API 🚥 🚥                                                                                                    |              |
| iervers<br>/content/v3 ~           |                                                                                                    | Authorize 🔒  |
| Exports Requires the "get          | _exports" capability. See <u>docs</u>                                                                                     | ~            |
| GET /export-files/                 | {export_id} Download an export the files are gzipped and in the format of the export. Save it with the extension "(format | ) gz*.       |
| GET /exports Get the               | list of existing exports with metadata. Only exports of the authenticated channel are returned.                           | •            |
| GET /exports/{expo                 | <pre>rt_id} Get the metadata of a single export.</pre>                                                                    | •            |
| Offers This is just a skeleto      | n/example end point. No data will be returned.                                                                            | $\checkmark$ |
|                                    |                                                                                                    |              |

### solute

**B:** Das Fenster erweitert sich daraufhin folgendermaßen: Speziell für die Clicklogs-Reports ist die *Query* → *data\_source* → *available values* = **clicklog\_export** relevant.

| arameters       |                                                                       | Try it ou |
|-----------------|-----------------------------------------------------------------------|-----------|
| lame            | Description                                                           |           |
| xport_type      | Deturn only the given time of eveneric                                |           |
| tring<br>auerv) | Retain only the given type of expons.                                 |           |
|                 | Available values : base, delta                                        |           |
| ata_source      | Datum anti-experts of the airon data source                           |           |
| tring<br>query) | Return only exports of the given data source.                         |           |
| queryy          | Available values : shopsv3, offersv3, clicklog_export                 |           |
|                 |                                                                       |           |
|                 |                                                                       |           |
| esponses        |                                                                       |           |
| ode             | Description                                                           | Links     |
| 00              |                                                                       | No links  |
|                 | OK .                                                                  |           |
|                 | application/ison v                                                    |           |
|                 | Controls Accept header.                                               |           |
|                 | Example Value Schema                                                  |           |
|                 | Ϊ.                                                                    |           |
|                 | 'itens": [<br>{                                                       |           |
|                 | "created": "2020-04-12T13:35:37.140Z",<br>"data source": "shopsy3",   |           |
|                 | "etag": "string",<br>"export_files": [                                |           |
|                 | 0<br>],                                                               |           |
|                 | "export_type": "base",<br>"filename": "de_billigershops_base.csv.gz", |           |
|                 | "format": "csv",<br>"d": ====                                         |           |
|                 |                                                                       |           |

**C:** Klicken Sie daher auf "**Try it out**":

| GET /exports Get     | the list of existing exports with metadata. Only exports of the authenticated channel are returned. |            |
|----------------------|----------------------------------------------------------------------------------------------------|------------|
| arameters            |                                                                                                    | Try it out |
| lame                 | Description                                                                                         |            |
| export_type<br>tring | Return only the given type of exports.                                                              |            |
| query)               | Available values : base, delta                                                                      | Try it out |

### D: Wählen Sie in der 2. Query "data\_source" den "clicklog\_export" aus und bestätigen Sie die Abfrage mit "Execute".

| export_type<br>string<br>(avery)<br>data_source<br>string<br>(avery)<br>Return only exports of the given data source.<br>clicklog_export<br>Execute |                    | eturn only the given typ | pe of exports.       |              |              |                      |                      |                      |
|----------------------------------------------------------------------------------------------------|--------------------|--------------------------|----------------------|--------------|--------------|----------------------|----------------------|----------------------|
| Clicklog_export Execute                                                                                                    | uni only exports o | clicklog_export          | e given data source. |              |              |                      |                      |                      |
| Execute                                                                                                    | icklog_export      |                          |                      |              |              |                      |                      |                      |
|                                                                                                    |                    |                          |                      | Execute      |              |                      |                      | 1                    |
|                                                                                                    |                    | cklog_export             | cklog_export         | cklog_export | cklog_export | cklog_export Execute | Cklog_export Execute | Cklog_export Execute |

### solute<sup>D</sup>

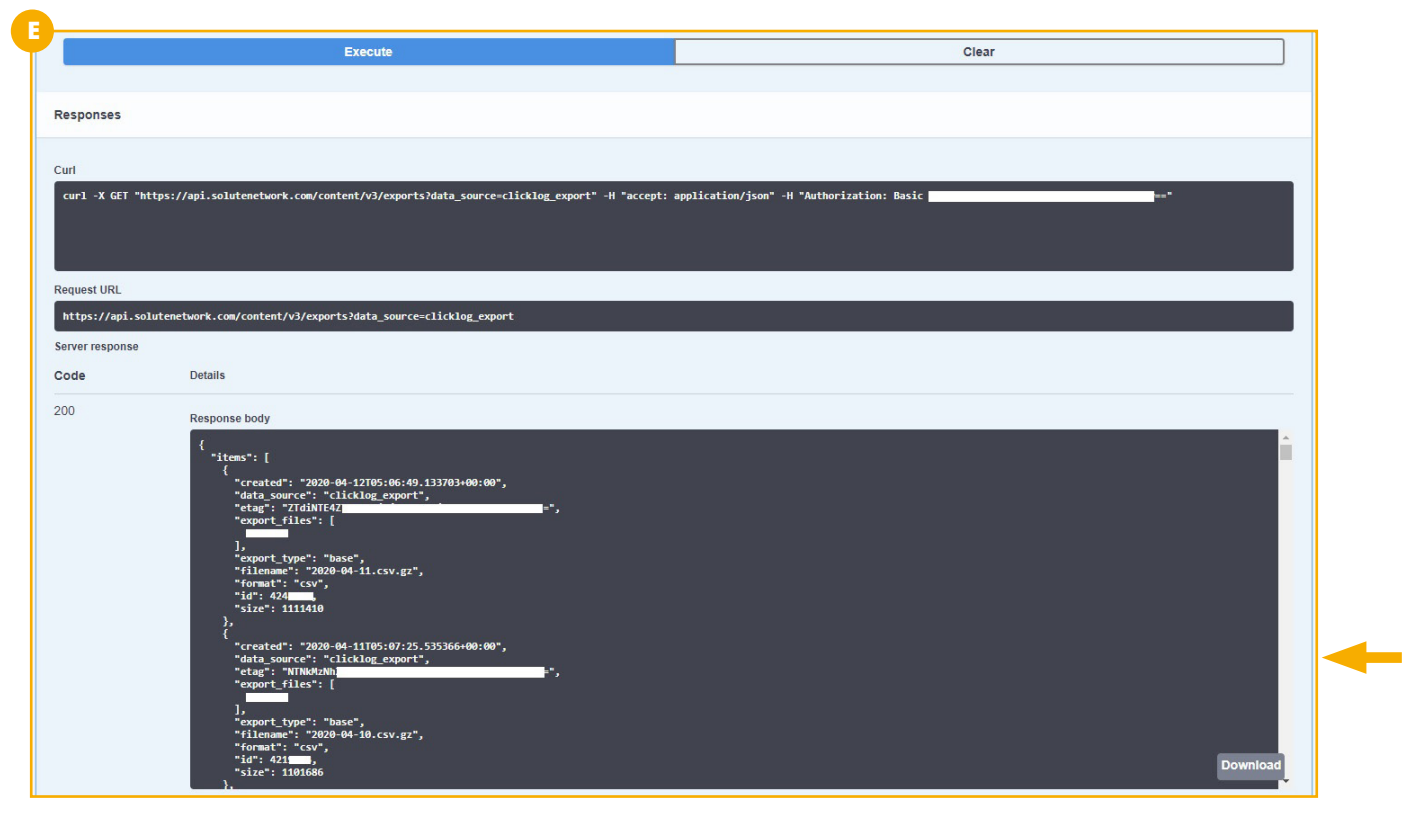

**E:** Die Abfrage wird ausgeführt und die einzelnen **Clicklog\_Exports** der jeweiligen Tage werden unten in der Konsole aufgelistet:

Betrachten wir nun die Codezeilen im Response Body. Die geschweiften Klammern "{…}" definieren hier immer einen Clicklog-Report eines einzelnen Tags. Die Clicklogs sind dabei in absteigender Reihenfolge nach Tagen aufgelistet. Suchen Sie hier nach Ihrem relevanten Datum, um Ihren spezifischen Clicklog ausfindig zu machen:

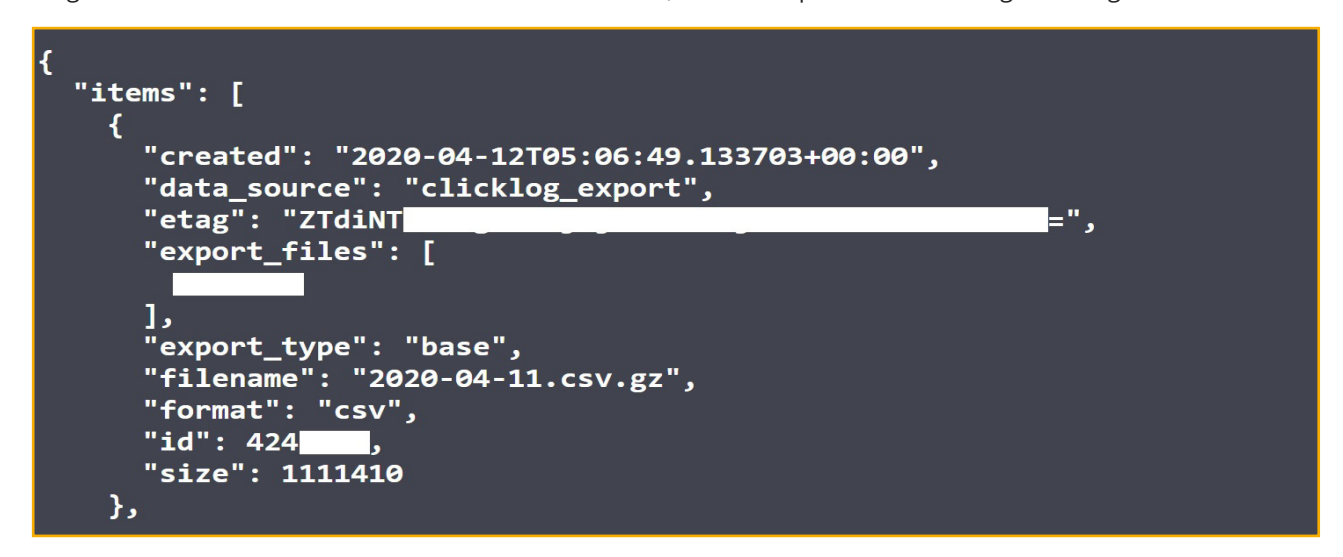

Die erste Zeile zeigt Ihnen das Datum des Clicklogs an. In den Fall ist es der 12.04.2020.

Kopieren Sie nun den Wert aus "id": **424XXXX** (vorletzte Zeile im Screenshot), um beispielsweise den Clicklog-Report vom 12. April 2020 abzurufen. Jede ID ist unique und bezieht sich immer auf einen einzelnen Report.

### solute<sup>D</sup>

#### 3. Schritt: Download des Clicklog-Reports als CSV

A: Sie haben die ID des Clicklogs kopiert oder sich notiert. Gehen Sie nun in den ersten Reiter "GET/export-files/{export\_id]":

| Swagger.<br>Supported by SMARTBEAR                                                                                             | /content/v3/openapi.json                                                                                                    | Explore      |
|----------------------------------------------------------------------------------------------------|----------------------------------------------------------------------------------------------------|--------------|
| Solute Syndi                                                                                                    | cation API 5 20 20 20 20 20 20 20 20 20 20 20 20 20                                                                                                    |              |
| iervers<br>/content/v3 v                                                                                                    |                                                                                                    | Authorize    |
|                                                                                                    | _exports" capability. See docs                                                                                                    | $\checkmark$ |
| Exports Requires the "get                                                                                                    |                                                                                                    |              |
| GET /export-files/                                                                                                    | {export_id} Download an export the files are gzipped and in the format of the export. Save it with the extension "(format).gz".                                                                                                    | ٩            |
| Exports Requires the "get<br>GET /export-files/<br>GET /exports Get the                                                        | {export_id} Download an export the files are gzipped and in the format of the export. Save it with the extension "(format).gz".                                                                                                    | <u>۵</u>     |
| Exports Requires the "get<br>GET /export-files/<br>GET /exports Get the<br>GET /exports/{expo                                  | <pre>{export_id} Download an export the files are gzipped and in the format of the export. Save it with the extension "(format).gz".<br/>list of existing exports with metadata. Only exports of the authenticated channel are returned.<br/>rt_id} Get the metadata of a single export.</pre>                                            | ۵<br>۵       |
| Exports Requires the "get<br>GET /export-files/<br>GET /exports Get the<br>GET /exports/{expo<br>Offers This is just a skeleto | <pre>{export_id} Download an export the files are gzipped and in the format of the export. Save it with the extension "(format).gz".  Ilist of existing exports with metadata. Only exports of the authenticated channel are returned.  rt_id} Get the metadata of a single export.  N/example end point. No data will be returned.</pre> |              |

**B:** Klicken Sie daher auf "**Try it out**":

| GET /export-files/{export_id} Download | an export the files are gzipped and in the format of the export. Save it with the extension "{format}.gz". |            |
|----------------------------------------|----------------------------------------------------------------------------------------------------|------------|
| arameters                              |                                                                                                    | Try it ou  |
| ame                                    | Description                                                                                                |            |
| xport_id * required                    |                                                                                                    | Try it out |

#### C: Geben Sie hier Ihre Clicklog-ID ein und bestätigen Sie im Anschluss mit "Execute":

| GET /export-files                       | <pre>/{export_id} Download an export the files are g</pre> | zipped and in the format of the export. Save it with the extension "{format}.gz". | <b>≜</b> |
|-----------------------------------------|------------------------------------------------------------|-----------------------------------------------------------------------------------|----------|
| Parameters                              |                                                            |                                                                                   | Cancel   |
| lame                                    | Cription                                                   | Description                                                                       |          |
| export_id * required<br>tring<br>(path) | Export's unique identifier                                 | Export's unique identifier                                                        |          |
|                                         | 424XXXX                                                    | 424XXXX                                                                           |          |

### solute<sup>0</sup>

### D: Es öffnet sich unterhalb der Konsole ein Download-Link. Klicken Sie auf Download file. Speichern Sie im Anschluss den Clicklog-Report ab.

Um den Report nun über ein Entpackungsprogramm zu öffnen, ist eine Anpassung des Dateinamens erforderlich.

Im Folgenden nehmen wir das Entpackungsprogramm "**7-zip**" als Beispiel. Hierzu ergänzen Sie bei der Datei die Endung "**.gz**":

| GET /export-files/                                                                                                    | <pre>({export_id} Download an export the file</pre>                                     | es are gzipped and in the format of the export. Save it with the | e extension "{format}.gz". |
|----------------------------------------------------------------------------------------------------|-----------------------------------------------------------------------------------------|------------------------------------------------------------------|----------------------------|
| arameters                                                                                                    |                                                                                         |                                                                  | Cance                      |
| lame                                                                                                    |                                                                                         | Description                                                      |                            |
| export_id * required                                                                                                    |                                                                                         | Export's unique identifier                                       |                            |
| path)                                                                                                    |                                                                                         | 424                                                              |                            |
|                                                                                                    |                                                                                         |                                                                  |                            |
|                                                                                                    | Execute                                                                                 |                                                                  | Clear                      |
|                                                                                                    |                                                                                         |                                                                  |                            |
|                                                                                                    |                                                                                         |                                                                  |                            |
| tesponses                                                                                                    |                                                                                         |                                                                  |                            |
| tesponses                                                                                                    |                                                                                         |                                                                  |                            |
| verponses                                                                                                    |                                                                                         |                                                                  |                            |
| tesponses<br>turi<br>curl -X GET "https://api.sol                                                                                 | utenetwork.com/content/v3/export-files/4                                                | 245434" -H "accept: application/octed-stream" -H "Aut            | thorization: Basic         |
| tesponses<br>urf<br>curl -X GET "https://api.sol                                                                                  | utenetwork.com/content/v3/export-files/4                                                | 245434" -H "accept: application/octed-stream" -H "Aut            | thorization: Basic         |
| lesponses<br>url<br>curl -X GET "https://api.sol                                                                                  | utenetwork.com/content/v3/export-files/4                                                | 245434" -H "accept: application/octed-stream" -H "Aut            | thorization: Basic         |
| tesponses<br>url<br>curl -X GET "https://api.sol<br>equest URL                                                                    | utenetwork.com/content/v3/export-files/4                                                | 245434" -H "accept: application/octed-stream" -H "Aut            | thorization: Basic         |
| tesponses<br>url<br>curl -X GET "https://api.sol<br>equest URL<br>https://api.solutenetwork.co                                    | utenetwork.com/content/v3/export-files/4<br>m/content/v3/exp                            | 245434" -H "accept: application/octed-stream" -H "Aut            | thorization: Basic         |
| tesponses<br>url<br>curl -X GET "https://api.sol<br>equest URL<br>https://api.solutenetwork.co<br>erver response                  | utenetwork.com/content/v3/export-files/4<br>m/content/v3/exp<br>Details                 | 245434" -H "accept: application/octed-stream" -H "Aut            | thorization: Basic         |
| tesponses<br>url<br>curl -X GET "https://api.sol<br>equest URL<br>https://api.solutenetwork.co<br>erver response<br>code Details  | utenetwork.com/content/v3/export-files/4<br>m/content/v3/exp<br>Details                 | 245434" -H "accept: application/octed-stream" -H "Aut            | thorization: Basic         |
| tesponses<br>url<br>curl -X GET "https://api.sol<br>lequest URL<br>https://api.solutenetwork.co<br>erver response<br>code Details | utenetwork.com/content/v3/export-files/4<br>n/content/v3/exp<br>Details<br>Response boo | 245434" -H "accept: application/octed-stream" -H "Aut            | thorization: Basic         |

#### E: Entpacken Sie nun im Anschluss die Datei.

| ſ |                                                                                                    |                      |                   |            |          |
|---|----------------------------------------------------------------------------------------------------|----------------------|-------------------|------------|----------|
| ų | Name                                                                                                    | Änderungsdatum       | Тур               | Größe      |          |
|   | V Heute (2)                                                                                                    |                      |                   |            |          |
|   | application_octet-stream_424blob_httpsapi.solutenetwork (1).com_0876a875-4ad54ad5-ad04-c4ad53f6802c.                                                                                                    | .gz 12.04.2020 15:51 | COM_0876A875-F1D  | /E-4AD5-AD | 1.086 KB |
|   | physical and a strain in the strain of the strain of the s |                      | 0011_001010101110 | 2 0.007.01 | 1000 14  |

Sie haben nun erfolgreich Ihren **Clicklog-Report** über die V3 API abgerufen.

Um weitere Clicklog-Reports abzufragen, wiederholen Sie die die Abfolge ab **Schritt 2** und wählen Sie Ihr benötigtes Datum aus.